Log into SPIRE – <u>https://spire.umass.edu</u> – using your NetID and password and click on the Manage Classes tile from the Student Center.

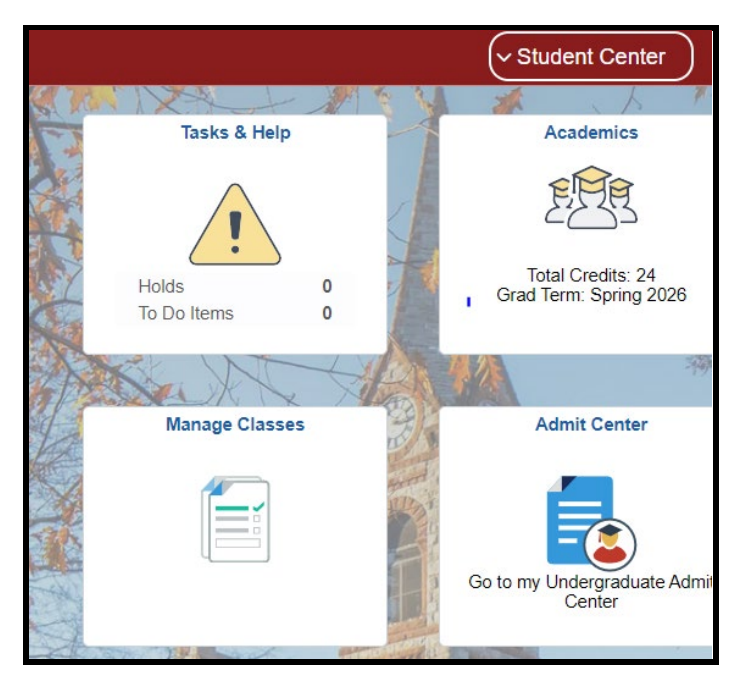

## **UWW Enrollment Appointment**

You must have a UWW Enrollment Appointment before you may enroll in UWW classes. This appointment represents the period during which you can enroll in UWW classes in SPIRE.

1) Check to see if a UWW enrollment appointment has already been assigned to you by clicking on Enrollment Appointments and then UWW Enrollment Appointments in the left-hand menu

| Enrollment Appointments | ^                  |
|-------------------------|--------------------|
| Enrollment Appointments | 4                  |
| UWW Enrollment Appointn | <mark>ients</mark> |

2) Scroll down to the Active Enrollment Appointments box.

If you see an appointment for the term in which you want to enroll and the Session is UWW, note when the appointment begins and ends as this is the period in which you will be able to self-enroll in UWW classes. You may skip to the section on How to Enroll in UWW classes below.

| Term 🗘      | Session 🗘        | Appointment Begins       | Appointment Ends 🛇        |
|-------------|------------------|--------------------------|---------------------------|
| Fall 2022   | <mark>UWW</mark> | June 6, 2022 9:00AM      | December 12, 2022 11:59PM |
| Fall 2022   | University       | June 6, 2022 9:00AM      | December 12, 2022 11:59PM |
| Winter 2023 | UWW              | October 12, 2022 9:00AM  | February 3, 2023 10:00PM  |
| Spring 2023 | University       | November 16, 2022 8:30AM | February 12, 2023 11:59PM |

If there is no UWW appointment in the Active Enrollment Appointments box, you will need to request one by following these instructions:

- 1) Scroll to the top of the UWW Enrollment Appointments page and review the information to verify that you are eligible for an appointment.
- 2) If eligible, select term from the dropdown box

| UWW Enrollmen                                                                                                    | Appointments                                                                                                    |
|----------------------------------------------------------------------------------------------------|----------------------------------------------------------------------------------------------------|
| Use this page to obtain an<br>• To appear in dropdo<br>Grad Term (EGT).<br>• If you already have<br>• Students may reque | anrollment appointment for University Without Walls (UWW) classes.<br>wn, your desired term must be no earlier than your Admit Term and, for matriculated students, no later than your Expected<br>an enrollment appointment for your desired term, it will show under "Active Enrollment Appointments" below.<br>st enrollment appointments one week prior to the day that registration opens for UWW classes. |
| *Term:                                                                                                    |                                                                                                    |
| Winter 2023                                                                                                    | v                                                                                                    |

NOTE: If there is no term, please re-review the information at the top of the page to verify that you are eligible for an appointment. If you believe that you should be eligible, please contact us at regoff@umass.edu or 413-545-3653 for assistance.

Should you need to change your EGT, navigate back to the Student Center and click on the Academics tile, the Graduation and Expected Graduation Term from the left-hand menu and follow the instructions.

| Graduation                 | ^                                                                                                    | Expected Gr<br>Your expected grad | aduation Term<br>luation term is the last term you plan to a                                                                                                    | attend UMass.                                                                   |
|----------------------------|----------------------------------------------------------------------------------------------------|-----------------------------------|----------------------------------------------------------------------------------------------------|---------------------------------------------------------------------------------|
| Expected Graduation Term   |                                                                                                    | This change will affe             | ct all plans within the selected Academic Pr                                                                                                    | rogram (this includes majors,                                                   |
| Diploma Preferences        |                                                                                                    | Career                            | Academic Program                                                                                                    | Academic Plan                                                                   |
| Electronic Diploma Request |                                                                                                    | <ul> <li>Undergrad</li> </ul>     | UWW (CPE) - Ugrad Degrees                                                                                                    | Interdisciplinary Stu                                                           |
| Forms & Academic Requests  | S Vote:<br>If your graduation term is Fall<br>If your graduation term is Spi<br>If your graduation term is Sui<br>If you do not see the term yo<br>New Expected G |                                   | m is Fall or Winter, your degree award date<br>m is Spring, your degree award date is Ma<br>m is Summer, your degree award date is S<br>term you wish to request, please contact th<br>ected Graduation Term | e is the following February.<br>y.<br>ieptember.<br>he Registrar's Office.<br>❤ |

3) Click button to "Yes" (indicates that you understand charges and accept the refund policy\*) and then Request UWW Enrollment Appointment.

|   | I understand that charges for UWW classes are in addition to standard<br>University tuition and fees. I accept responsibility for payment once my enrollment<br>has been completed. I also have read and accept the UWW refund policy. |
|---|----------------------------------------------------------------------------------------------------|
| ( | Class fee information is shown in the Restrictions & Notes section of class descriptions in SPIRE. Visit the UWW class fees page for more information.                                                                                 |
|   | Request UWW Enrollment Appointment                                                                                                    |

\*Refund policy may be different than for campus classes.

4) You should receive a confirmation that you now have an appointment, and it should show in the Active Enrollment Appointments box.

| Active Enrollment Appointments |            |                                   |                                 |  |
|--------------------------------|------------|-----------------------------------|---------------------------------|--|
| Term ◇ Session ◇               |            | Appointment Begins $\diamondsuit$ | Appointment Ends $\diamondsuit$ |  |
| Fall 2022                      | UWW        | June 6, 2022 9:00AM               | December 12, 2022 11:59PM       |  |
| Fall 2022                      | University | June 6, 2022 9:00AM               | December 12, 2022 11:59PM       |  |
| Winter 2023                    | UWW        | October 12, 2022 9:00AM           | February 3, 2023 10:00PM        |  |

## How to Enroll in UWW classes

1) If you are within the UWW enrollment appointment timeframe as discussed above, you may enroll in UWW classes by clicking Add, Drop, & Edit Classes then either <u>Schedule Builder</u> (follow the instructions) or <u>Class Search</u>, Add & Enroll (instructions below) from the left-hand menu and selecting the term in which you would like to enroll.

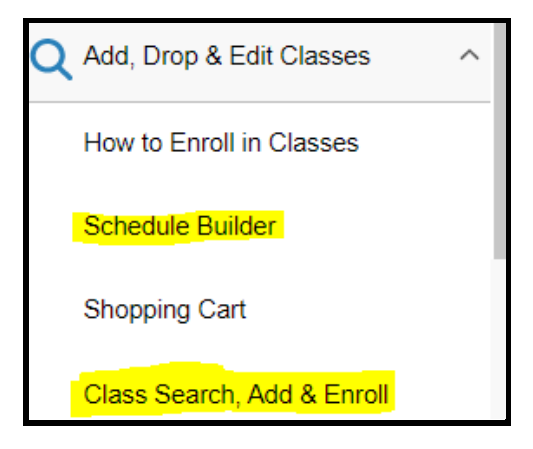

2) Using Class Search, Add & Enroll - search for class using keywords (e.g. course, subject, class #) or click on "Additional Ways to Search", enter one or more of the criteria on the Additional Ways to Search page and hit search.

| Search For Classes 🕕                             |
|--------------------------------------------------|
| Enter keyword e.g. course, subject, class, topic |
| Additional ways to search                        |
|                                                  |
| Additional ways to search                        |
| Available Subjects                               |
| <b>`</b>                                         |
| Catalog Number                                   |
| contains value 🗸                                 |
| Instructor Last Name                             |
| contains word 🗸                                  |
|                                                  |
| Search Cancel                                    |

You can narrow search results from there by selecting a filter on the left-hand side of the page

|                                             | View Search Res                                               | sults      |           |
|---------------------------------------------|---------------------------------------------------------------|------------|-----------|
| • Open Classes                              | Course with Reyword                                           |            | 1         |
| ✓ Course Career                             | Open Classes 🛞                                                | Graduate 😣 | Clear All |
| Graduate                                    |                                                               |            |           |
| ✓ Subject                                   | SCH-MGMT 680<br>Leadership and Orga<br>2 Class Options Availa |            |           |
| SCH-MGMT / Isenberg School of<br>Management |                                                               |            |           |
| ▼Number of Units                            |                                                               |            |           |
| □ 1 - 3 Units                               |                                                               |            |           |
|                                             |                                                               |            |           |
| Mon Wed Fri                                 |                                                               |            |           |
| Tue Thurs                                   |                                                               |            |           |
| Fri Sat                                     |                                                               |            |           |
| □ Weekdays                                  |                                                               |            |           |
|                                             |                                                               |            |           |
| ✓ Class Component                           |                                                               |            |           |
|                                             |                                                               |            |           |
|                                             |                                                               |            |           |

3) Click on the class that you are interested in to see the available section(s). **NOTE:** Classes that have "UWW" session are University Without Walls.

| SCH-MGMT 680            |                                        |         |                             |  |  |
|-------------------------|----------------------------------------|---------|-----------------------------|--|--|
| Leadership ar           | Leadership and Organizational Behavior |         |                             |  |  |
| Add to favorite courses |                                        |         |                             |  |  |
|                         | ✓ Class Selection                      |         |                             |  |  |
| Select a class o        | Select a class option ()               |         |                             |  |  |
| Option                  | Status                                 | Session | Class                       |  |  |
| 1                       | Open                                   | UWW     | Class 57678 1LEC Section 01 |  |  |
| 2                       | Open                                   | UWW     | Class 57679 1LEC Section 02 |  |  |
|                         |                                        |         |                             |  |  |

4) You may view class details, including class notes\*, meeting information and enrollment requirements by clicking the Class link for the section that you are interested in.

| Class Information (×                           |                                                                                                    |                                                                                                    |  |  |  |
|------------------------------------------------|----------------------------------------------------------------------------------------------------|----------------------------------------------------------------------------------------------------|--|--|--|
| Enrollment Information                         | Class Details                                                                                        | Class Availability                                                                                                    |  |  |  |
| d Organizational Behavior                      |                                                                                                    |                                                                                                    |  |  |  |
| u organizational benavior                      |                                                                                                    |                                                                                                    |  |  |  |
| Class 57678 1LEC Section 01 Status : Open      |                                                                                                    |                                                                                                    |  |  |  |
| No Enrollment Requirements                     |                                                                                                    |                                                                                                    |  |  |  |
| Class Notes                                    |                                                                                                    |                                                                                                    |  |  |  |
| 25/credit. Refunds differ from Univ. day class | es; see www.umass.edu/uww/re                                                                         | sources/refund-policy.                                                                                                    |  |  |  |
| Open to Online MBA Students.                   |                                                                                                    |                                                                                                    |  |  |  |
| 2                                              | Enrollment Information<br>d Organizational Behavior<br>5/credit. Refunds differ from Univ. day class | Enrollment Information       Class Details         d Organizational Behavior       5/credit. Refunds differ from Univ. day classes; see www.umass.edu/uww/re |  |  |  |

\*Fee information can be seen under Class Notes as shown above.

- 5) Once you've decided which section in which you want to enroll, click on the ">" on the right-hand side of the class. Follow the instructions for each enrollment step.
  - a. Review Class Selection: If ok, then click on Step 2

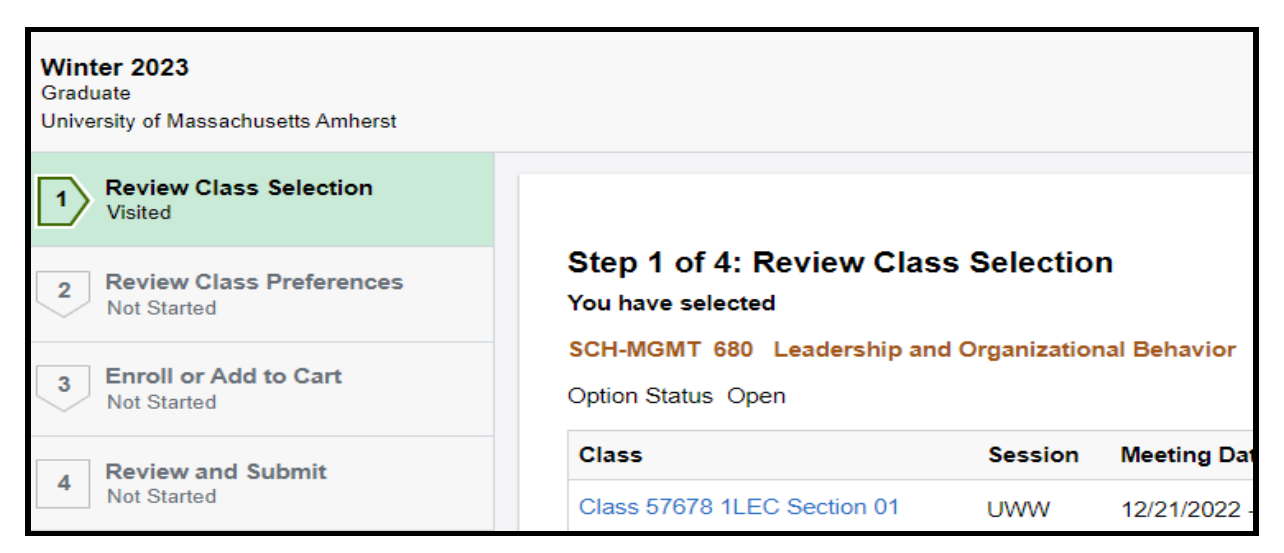

b. Review Class Preferences: Select Grading Basis and click Accept

| 1                       | Review Class Selection<br>Complete |                                                     |
|-------------------------|------------------------------------|-----------------------------------------------------|
| 2                       | Review Class Preferences           | Step 2 of 4: Review Class Preferences               |
|                         | In Progress                        | SCH-MGMT 680 Leadership and Organizational Behavior |
| 3 Enroll o<br>Not Start | Enroll or Add to Cart              | Class 57678 1LEC Section 01 - Open                  |
|                         | Not Started                        | Grading Basis                                       |
|                         | Review and Submit                  | Graduate School Letter Grading                      |

c. Enroll or Add to Cart: If this is the only class you wish to enroll in, select Enroll, otherwise select Add to Shopping Cart

| 2 Review Class Preferences         | Step 3 of 4: Enroll or Add to Cart                            |
|------------------------------------|---------------------------------------------------------------|
| Complete                           | Do you wish to enroll or add the class to your Shopping Cart? |
| 3 Enroll or Add to Cart<br>Visited | <ul> <li>Enroll</li> <li>Add to Shopping Cart</li> </ul>      |

- d. Review and Submit: Review the enrollment record for accuracy and then click on Submit and then Yes to confirm.
  - i. If you enrolled in only one class, you should receive a confirmation message indicating that you've been enrolled.
  - ii. If you are enrolling in more than one class, you should receive a confirmation message that the class has been added to your Shopping Cart. Return to Step 2 to add additional classes to the Shopping Cart.

6) Once you are done adding classes, click on Shopping Cart in the left-hand menu. You should see the classes that you selected.

| Enrollment Appointments        | ~ | Your Shopping Cart |              |                             |                                             |  |
|--------------------------------|---|--------------------|--------------|-----------------------------|---------------------------------------------|--|
| Q Add, Drop & Edit Classes     | ^ | Select             | Availability | Class                       | Description                                 |  |
| How to Enroll in Classes       |   |                    | Open         | Class 57601 1LEC Section 01 | SCH-MGMT 644 Economic Analysis for Managers |  |
| Class Search, Add & Enroll     |   |                    | Open         | Class 57678 1LEC Section 01 | SCH-MGMT 680 Leadership/Org Behavior        |  |
| Schedule Builder : under contr |   |                    |              |                             |                                             |  |
| Shopping Cart                  |   |                    |              |                             |                                             |  |

7) To enroll, select each class that you wish to enroll in and hit Enroll and then Yes to confirm. You should receive a confirmation message indicating that you've been enrolled.

Should you receive an error message that you don't understand or have additional questions, please contact us at <u>regoff@uww.umass.edu</u> or 413-545-3653.